## UNM Health and Health Sciences Information Technology HSC.ID CAMP (Certification of access Management Process) End user Guide.

- 1. Log into <u>HSCID</u> using your HSC Credentials
- 2. You will see this on your dashboard

| KIN SCIENCES                     |                      |                  |                      |                       |
|----------------------------------|----------------------|------------------|----------------------|-----------------------|
| 🗮 Home My Work +                 |                      |                  |                      | 0 🛝                   |
| <b>希</b> Home                    |                      |                  |                      | / Edt                 |
| Access Reviews > Approvals > 1 0 | Manage User Access > | Manage Passwords | •                    |                       |
| Latest Approvals                 | Direct Reports       | Search for       | Q My Access Reviews  |                       |
| Currently no data                | Currently            | no data          | Reassignment from Ac | eas Review for Factor |
| ALC X                            | 0 Total              |                  | AL >                 | Reviews: 1            |
|                                  |                      |                  |                      |                       |

3. Click on "Access Reviews"

| ≣ | Home | My Work 👻      |   |
|---|------|----------------|---|
|   | Home |                |   |
|   |      | Access Reviews | > |

4. You should see one item for each of access reviews that you are being requested to complete, in the below screenshot there is only one access review. To begin the access review, click "Start"

| My Access Re | eviews 🕦                        |                  |                                 | Show Signed Items Sort by: Due Date V I B @ Holp |
|--------------|---------------------------------|------------------|---------------------------------|--------------------------------------------------|
| 0%           | Reassignment from Access Review | for Harts Bars   |                                 | Active Phase                                     |
|              | A Date in 7 Date                | Completed: 0 / 5 | Requested By: The Administrator |                                                  |
| Tegs:        |                                 |                  |                                 | 🥐 Start                                          |
| Nhow 10 🗸    |                                 |                  | Showing 1-1 of 1                |                                                  |

5. After clicking start you will see the next screen which shows you the items that are needed for approval. Most groups that you will see here are groups that provision N Drive access.

| Reas       | ssignment f    | rom 'Identity Access Review fo        | or U.I. U.S. to                                                                                                    |             | A Due        | In 7 Days 🛓     | 0              | O Hel; |
|------------|----------------|---------------------------------------|----------------------------------------------------------------------------------------------------|-------------|--------------|-----------------|----------------|--------|
| (III)      | Open 3         | Review 🚺                              |                                                                                                    |             |              |                 |                |        |
| Buk Dénik  | nr.v           |                                       |                                                                                                    |             | II] Col      | unine 🛩 🔄 Group | By <b>T</b> FI | ter 🗸  |
| 🗋 klenti   | ity Type       | Display Name                          | Description                                                                                                    | Application | Account Name | Decision        |                |        |
| AN D       | U Entlement    | CID Tier 2 Access on memberOf         | CNECIO TIMI 2 Access, OLIECIO Otropo, OLIECIO, OLIEUNIAMENINE OLIERISC DICEMENT, DICEMENT, DICEMENT                                                                                                    | HEALTH AD   |              | Approve         | 🗬 Havaka       | =      |
| Day<br>Day | U Entitiement  | -ZJM - IDM Mes Cert Test on memberOf  | CNE2.04 - IDM Mar. Cet Text.0U=Clcs.0.0U=HSQ.DC=Heath.DC=xnet.DC=xnet. | HEALTH AD   |              | Approve 1       | 🕸 Revolue      | н      |
| DAY<br>DAY | lf Entitionent | CIO Techs_Shared Access on eventeerOf | CN-CIO Techs_Dharted Access OU-CIO Grayes OU-CIO,OU-Weststallens OU-HSC.DO-health,DO-ann,DO-redu                                                                                                    | HEALTH AD   |              | Accrose         | 📫 Resolar      | =      |
| Shox 10 v  |                |                                       | Showing 1-3 of 3                                                                                                    |             |              |                 |                |        |

a. If you are unsure of what the group name means, click on the group name and this window will pop up. It will default to "Standard Properties", navigate to the "Object Properties" tab and under "description" you should see the path on the N drive that that respective group grants access to. (note that "\\health\hsc\_departments" can be read as "N:\". So in this specific example "N:\CIO\Tier2")

| O Tier 2 Access                                            |                   |         |             |  |  |
|------------------------------------------------------------|-------------------|---------|-------------|--|--|
| Standard Properties                                        | Object Properties | Members | Inheritance |  |  |
| GroupType: Security                                        |                   |         |             |  |  |
| sAMAccountName: CIO Tier 2 Act                             | Cess              |         |             |  |  |
| GroupScope: Global                                         |                   |         |             |  |  |
| objectguid: {7d4d3cfe-e3f6-4eb6-8c28-4cc9440ba4a3}         |                   |         |             |  |  |
| description: \\health\hsc_departments\ClO\Tier 2           |                   |         |             |  |  |
| objectSid: S-1-5-21-3639515735-3000443172-754303046-315108 |                   |         |             |  |  |
| cn: CIO Tier 2 Access                                      |                   |         |             |  |  |
|                                                            |                   |         |             |  |  |
|                                                            |                   |         |             |  |  |

## Approving/Revoking Access

- 6. You, the approver, have the option to approve, revoke, or re-assign each individual item of the access review. We also give you the option to bulk approve, or bulk deny.
  - a. To bulk approve/deny the access review, click on the checkbox in the upper left corner of the of the access review, select either "Select Page" or "Select Everything". After making your choice, click on the drop down menu 'Bulk Decisions'

| Bulk Decisions 🗸  | Bulk Decisions 🗸 (3) |     |
|-------------------|----------------------|-----|
|                   | Approve              |     |
| ldentity Type     | Revoke               |     |
| Select Page       | Allow titler         | men |
| Select Everything | Reassign             | non |
| Entitlem          | ent 💽 Entitler       | nen |
| Entitlem          | ent 🕞 Entitler       | nen |
| Show 10 🗸         | Show 10 🗸            |     |

7. If you wish to individually Approve or Deny, on the right-hand side of the screen you will see the options to do so.

| Decision |        |   |
|----------|--------|---|
| Approve  | Revoke |   |
| Approve  | Revoke |   |
| Approve  | Revoke | = |

a. Note that if you click "Revoke" you will be required to give comment on why you denied the access for the user.

| Comments                                                    |        | ×           |
|-------------------------------------------------------------|--------|-------------|
| Type your comment here*                                     |        |             |
| Comments on why this user should no longer have this access |        | li li       |
|                                                             | Cancel | Add Comment |
| Click add comment                                           |        |             |

8. Finally click on "save 3 decisions"

b.

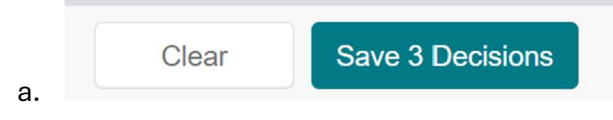